## How to approve timesheets

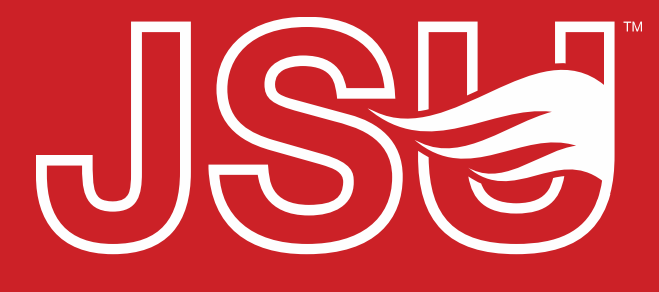

JACKSONVILLE STATE UNIVERSITY

\*FRIENDLIEST CAMPUS The SOUTH

- Login to MyJaxState
- Find the Employee card
- Click "Employee Dashboard"

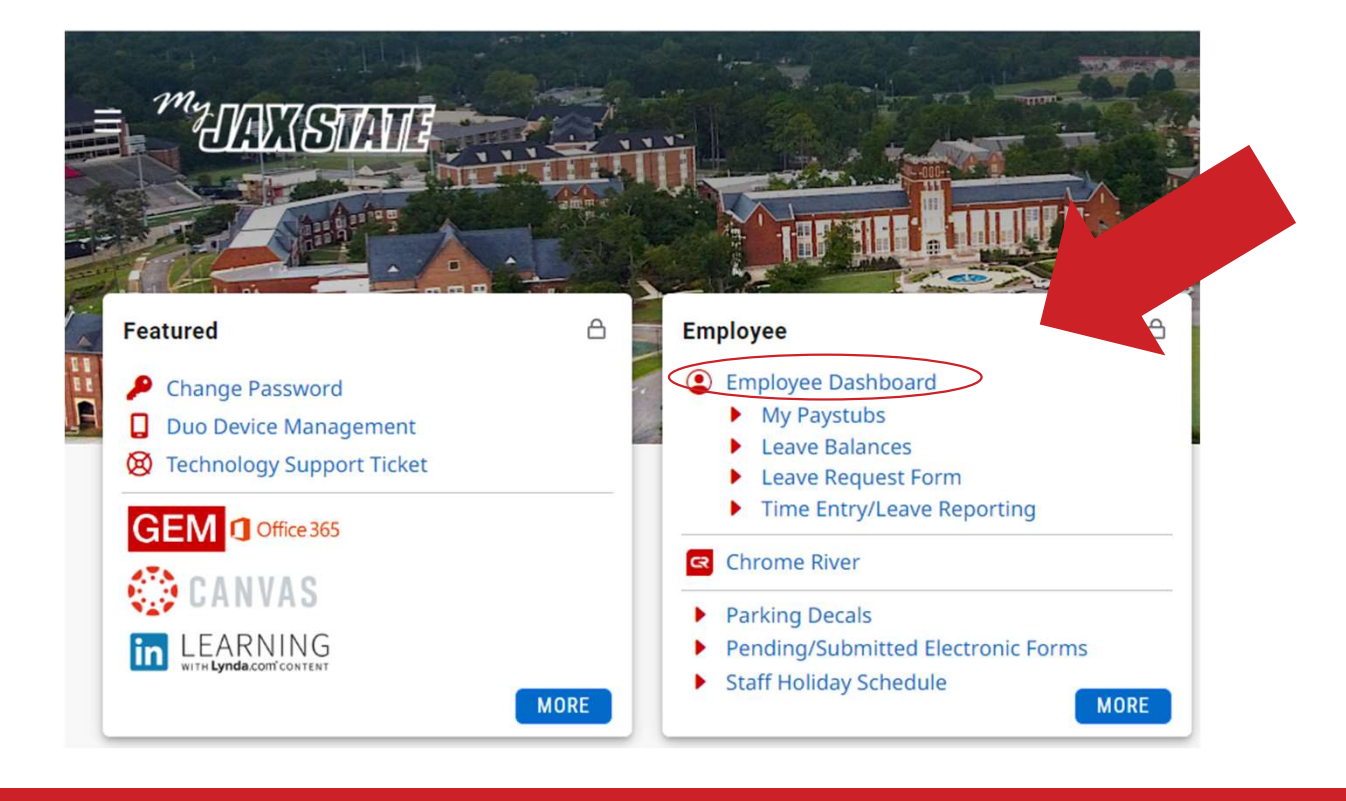

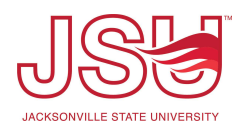

## • On your Employee Dashboard, click "Approve Time"

| JSE                         |                                 |                                                       |                        | 1                      | ¢ 🔹           | Hood, Caroline M. |
|-----------------------------|---------------------------------|-------------------------------------------------------|------------------------|------------------------|---------------|-------------------|
| Employee Dashboard          |                                 |                                                       |                        |                        |               |                   |
| Employee Dashboard          |                                 |                                                       |                        |                        |               |                   |
|                             | Hood, Caroline M.<br>My Profile | Leave Balances as of 07/18/2023 Annual Leave in hours | Tornado Leave in hours |                        | •             |                   |
|                             |                                 |                                                       |                        |                        | Full Leave Ba | lance Information |
| Pay Information             |                                 |                                                       | ~                      | My Activities          |               |                   |
| Latest Pay Stub: 07/03/2023 | All Pay Stubs                   | Deductions History                                    |                        | Enter T                | ime           |                   |
| Earnings                    |                                 |                                                       |                        | Approve Time           |               | -                 |
| Benefits                    |                                 |                                                       | ~                      | Pay Stub Administrator |               |                   |
| Taxes                       |                                 |                                                       | ^                      | Benefits Administrator |               |                   |
| Employee Summary            |                                 |                                                       | *                      | Request Leave          |               |                   |

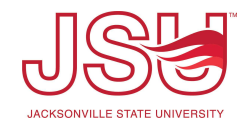

 Select the pay period you need to approve (either Monthly or Biweekly)

| JSE              |                 |                                      |     |                 |                               | 🗢 🕘 Hood, Caroline M. 🕴                                        |
|------------------|-----------------|--------------------------------------|-----|-----------------|-------------------------------|----------------------------------------------------------------|
| Employee Dashb   | ooard • Time Er | try Approvals                        |     |                 |                               | Please select a Pay Period to Continue                         |
| Approvals - Time | esheet          |                                      |     |                 |                               | You are acting as a Superuser for Time Entry Approvals & Leave |
| Approvals        | Timesheet       |                                      |     |                 |                               |                                                                |
| Timesheet        | ~ (             | Select Pay Period                    | ^   | All Departments | All Status except Not Started | Enter ID/Name                                                  |
|                  |                 | 07/17/2023 - 07/30/2023 (2023 BW 16) | ٩ _ |                 |                               |                                                                |
|                  |                 | 07/03/2023 - 07/16/2023 (2023 BW 15) |     |                 |                               |                                                                |
|                  |                 | 07/01/2023 - 07/31/2023 (2023 MN 8)  |     |                 |                               |                                                                |
|                  |                 | 06/19/2023 - 07/02/2023 (2023 BW 14) |     |                 |                               |                                                                |
|                  |                 | 06/05/2023 - 06/18/2023 (2023 BW 13) | -   |                 |                               |                                                                |

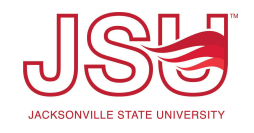

- A list of employees with timesheets needing your approval will appear.
  - You need to click on each employee's timesheet to approve.
- Click on the first timesheet you are going to approve

| Approvals - Time      | sheet             |                     |                     |          |                     |                |                           |               | You are acting as a Super- |
|-----------------------|-------------------|---------------------|---------------------|----------|---------------------|----------------|---------------------------|---------------|----------------------------|
| Approvals             | Timesheet         |                     |                     |          |                     |                |                           |               |                            |
| Timesheet             | ~                 | 07/01/2023 - 07/31/ | 2023 (2023 MN 8)    | *        | All Departments     | ~              | All Status except Not Sta | rted          | Enter ID/Nar               |
| Distribution Status R | eport - Timesheet |                     |                     |          |                     |                |                           |               |                            |
|                       |                   | 220                 |                     |          |                     |                |                           |               |                            |
|                       |                   | 200                 | 197                 |          |                     |                |                           |               |                            |
|                       |                   | 180                 |                     |          |                     |                |                           |               |                            |
|                       |                   | 140                 | _                   |          |                     |                |                           |               |                            |
|                       |                   | 120                 | -                   |          | 121                 |                |                           |               |                            |
|                       |                   | 100                 |                     |          |                     |                |                           |               |                            |
|                       |                   | 60                  |                     |          |                     |                |                           |               |                            |
|                       |                   | 40                  | _                   |          |                     |                |                           |               |                            |
|                       |                   | 20                  | 24                  |          |                     |                |                           |               |                            |
|                       |                   | 0                   | Pending In Progress | Returned | 0<br>Error Approved | 0<br>Completed | Cancelled                 |               |                            |
| Dending 400           |                   |                     |                     |          |                     |                |                           |               |                            |
| Employee Name         |                   |                     | ^ ID                |          | ^ Organization      |                |                           | ^ Hours/Units | ^                          |
| curpicyce Name        |                   |                     | v 10                |          | v organization      |                |                           | y mours/onits | ~                          |

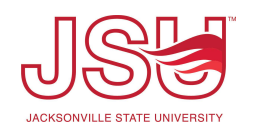

- Review the timesheet for accuracy.
- Click "Approve" if the timesheet is correct
- Click "Return for correction" if a change needs to be made.
  - Please let your employee know if you returned their timesheet.

| 196                                                                         |                                                      |                    |                |                 |                       |                        |                 |         |                  |       | 9 <del>1</del> 1 | riood, Caroline | ем. |
|-----------------------------------------------------------------------------|------------------------------------------------------|--------------------|----------------|-----------------|-----------------------|------------------------|-----------------|---------|------------------|-------|------------------|-----------------|-----|
| Employee Dashboar                                                           | d 🔹 <u>Time En</u>                                   | try Approvals      | • Asst Cch,    | Softball, 0160  | <u>52-00, J, 8020</u> | ) <u>5, Softball</u> • | Preview         |         |                  |       |                  |                 |     |
| Timesheet Detail Su                                                         | immary                                               |                    |                |                 |                       |                        |                 |         |                  |       |                  |                 | Â   |
| 000000000, Last r<br>Asst Cch, Softball, 016062<br>Pay Period: 07/01/2023 - | ame, First n<br>2-00, J, 80205, So<br>07/31/2023 0.0 | ftball<br>00 Hours | ding Submittee | d On 07/15/2023 | 08:57 AM              |                        |                 |         |                  |       |                  | Ē               | 2   |
| Time Entry Detail                                                           |                                                      |                    |                |                 |                       |                        |                 |         |                  |       |                  |                 |     |
| Date                                                                        | Earn Code                                            |                    |                |                 | Shift                 | Total                  |                 |         |                  |       |                  |                 |     |
| 07/15/2023                                                                  | SIC, SICK L                                          | EAVE PAY           |                |                 | 1                     | 0.00 Hours             |                 |         |                  |       |                  |                 |     |
| Summary                                                                     |                                                      |                    |                |                 |                       |                        |                 |         |                  |       |                  |                 |     |
| Earn Code                                                                   | Shift                                                | Week 1             | Week 2         | Week 3          | Week 4                | Week 5                 | Week 6          | Total   |                  |       |                  |                 |     |
| SIC, SICK LEAVE PAY                                                         | 1                                                    |                    |                |                 |                       |                        |                 |         |                  |       |                  |                 |     |
| Routing and Status                                                          |                                                      |                    |                |                 |                       |                        |                 |         |                  |       |                  |                 |     |
| Name                                                                        |                                                      |                    |                | Action          |                       |                        |                 |         |                  |       |                  |                 |     |
|                                                                             |                                                      |                    |                | Originated O    | n 07/15/2023, 08      | :55 AM by Last         | name, First nar | ne      |                  |       |                  |                 |     |
|                                                                             |                                                      |                    |                | Submitted O     | n 07/15/2023, 08:     | 57 AM by Last          | name, First nar | ne      |                  |       |                  |                 |     |
|                                                                             |                                                      |                    |                | Approve by 0    | 7/20/2023, 05:00      | PM                     |                 |         |                  |       |                  |                 |     |
| Your name                                                                   |                                                      |                    |                | Pending App     | roval                 |                        |                 |         |                  |       |                  |                 |     |
| Comment (Optional):                                                         |                                                      |                    |                |                 |                       |                        |                 |         |                  |       |                  |                 | -   |
| Add Comment                                                                 |                                                      |                    |                |                 |                       |                        |                 |         |                  |       |                  |                 |     |
|                                                                             |                                                      |                    |                |                 | Ret                   | turn                   |                 | Details | Return for corre | ction | A                | pprove          |     |
|                                                                             |                                                      |                    |                |                 |                       |                        |                 |         |                  |       |                  |                 |     |

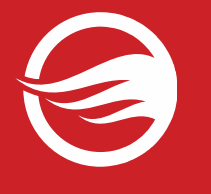

## Questions?

Please email Payroll@jsu.edu